ー番最後のブロックのあとに追加で 続きを読むブロックを追加 「続きを読む」のテキストをクリックして「もっ と見る」と打ち直す

画像ブロックを追加し、素材フォルダから 04.jpg 画像をアップロード

キャプション欄に下記を入力: ローストポークと旬野菜 1200円

選択ボタンで挿入完了

更新ボタンをクリック、トップページをリロード するとメニューセクションに「もっと見る」リン クが追加されている

クリックするとメニューページへ遷移し、そこ では「もっと見る」ブロックより後に追加した 「ローストポークと旬野菜」の画像が表示さ れているのが確認できるはず。

11)YouTubeの埋め込み

\_\_\_\_\_

引き続きメニューの編集画面を開き、一番最後のブロックの後にYouTubeブロックを追加する。

下記のYouTubeのURLを「埋め込むURLを ここに入力...」欄に入力、埋め込みボタンを クリック

## 動画素材:

https://youtu.be/w6S CCI-ViE

以上で、YouTubeのプレーヤー画面が記事 ないに挿入される。 更新ボタンをクリックし、メニューページをリ ロードしてYouTubeが埋め込まれていること を確認。

動画素材: https://youtu.be/w6S\_CCI-VjE

## \_\_\_\_\_

12)トップの画像変更 ============= 外観 > カスタマイズをクリック

ヘッダーメディアをクリック 新規画像を追加をクリック ファイルをアップロードをクリック ファイルを選択をクリック

画像 01.jpg 02.jpg 03.jpg をアップロー ド トリミング位置を調整 選択して切り抜くをクリック

3点とも画像の登録が完了したら アップロード済みヘッダーをランダム表示を クリック

上部の公開ボタンをクリックして反映 →トップページを開くたびに3枚の画像が ランダムに表示される

キャッチフレーズ欄に以下を入力:

南信州・飯田 食材にこだわったオーガニッ ク料理&古民家カフェ

変更を保存ボタンで保存 トップページをリロードして確認 14)Webフォントを適用

\_\_\_\_\_

「Webフォント」とは、MSゴシックなどのユー ザーのパソコンのフォントで表示する代わり に、あらかじめサーバー側で用意したフォン トで文字を表示するしくみで、より美しく、制 作者の意図したデザインで表示できる。

プラグイン > 新規追加をクリック 右上の検索窓に Easy Google Fonts と入 カ インストールして有効化する 外観 > カスタマイズを選択 左列メニューの「Typography」メニューをク リック 「Default Typography」メニューをクリック

「Heading 1」の Edit Font をクリック 「Font Family」をクリックして検索窓に Alice

と入力

- 表示された Alice フォントを選択
- ページ上部の「公開」ボタンをクリック

→サイト名が柔らかい、繊細な見た目に変わる

15)追加CSSを適用

\_\_\_\_\_

テーマのカスタマイズ機能では調整しきれな いデザインの細部は、CSSを記述して対応 する。

ファイル 追加**CSS.txt** を開く 外観 > カスタマイザーをクリック 追加**CSS**をクリック 追加CSS.txtの中身を丸ごとコピーして追加 CSSの欄にペースト 上部の公開ボタンをクリックして反映

→ 文字サイズや色など細部の調整が行われ、より印象がよく、見栄えがするようになる

 外観 > メニュー をクリック 「メニュー名」に main と入力 「メニューの位置」は「トップメニュー」にチェッ ク メニューを作成 ボタンをクリック →空のグローバルメニューが設置完了

左の メニュー項目を追加 にて「すべて表示」タブを選択

冒頭で作成した以下の固定ページにチェッ クを入れて「メニューに追加」ボタンをクリック

- トップページ
- メニュー
- アクセス
- ブログ
- お問合せ
- インスタグラム

「メニューを保存」ボタンをクリック →グローバルメニューにメニューが追加さ れた

→おもてのページをリロードしてグローバ ルメニューが設置されたことを確認

フロントページが「心と体にやさしいオーガ ニックな…」という長いタイトルがそのままメ ニュー名になっていて冗長なため、短く「 Home」に変えます。

「フロントページ」の右横の▼をクリック 「ナビゲーションラベル」を Home と打ち直 す 「メニューを保存」ボタンをクリック メニューは並び替えができます。 メニューにマウスポインタを合わせると十字 のマークに変わります。そのままクリックして 上下にドラッグすると順番を入れ替えること ができます。

「メニュー」をクリック&下にドラッグしてアク セスと位置を入れ替えてみましょう。

Home

- アクセス
- メニュー
- ブログ
- お問合せ
- インスタグラム

「メニューを保存」をクリックして保存

おもてのページでグローバルメニューが変わっていることを確認

\_\_\_\_\_

17)ロゴ画像を設置

下記よりコーヒーカップの画像をダウンロー ド:

https://icc.firstelement.co.jp/178/

※zipファイルを解凍

外観 > カスタマイズ をクリック サイト基本情報 を選択 ロゴを選択 をクリック メディアライブラリが表示されるので、ファイ ルをアップロード タブを選択 解凍したコーヒーカップの画像( coffee-break@2x.png)を選択→アップロー ド 選択 ボタンをクリック そのまま 画像切り抜き をクリック ページ上部の 公開 ボタンをクリック →ロゴ画像が設定完了 ■アイコン画像素材サイト: flaticon https://www.flaticon.com/

■動画素材サイト: Mixkit <u>https://mixkit.co/</u>

■レンタルサーバー: エックスサーバー <u>https://px.a8.net/svt/ejp?a8mat=2629IT+D</u> <u>2CKJE+D8Y+656YQ</u> さくらインターネット <u>https://www.sakura.ad.jp/</u> ロリポップ <u>https://lolipop.jp/</u>

■WordPress公式サイト: https://ja.wordpress.org

以上

■写真素材サイト: Pexels https://www.pexels.com/ ぱくたそ https://www.pakutaso.com/